# SKF @ptitude Analyst HMI

Part No. 32227300-EN Revision B

# **User Manual**

Copyright © 2016 by SKF USA Inc. All rights reserved. Technical Support Email: <u>tsg-americas@skf.com</u> North and South America Technical Support Email: <u>tsg-emea@skf.com</u>

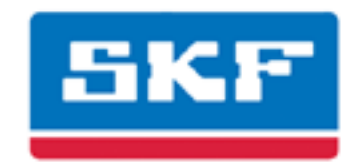

# SKF USA Inc.

SKF is a registered trademark of the SKF Group.
 All other trademarks are the property of their respective owners.
 SKF 2016

The contents of this publication are the copyright of the publisher and may not be reproduced (even extracts) unless prior written permission is granted. Every care has been taken to ensure the accuracy of the information contained in this publication but no liability can be accepted for any loss or damage whether direct, indirect or consequential arising out of the use of the information contained herein. SKF reserves the right to alter any part of this publication without prior notice.

Patents: US 4,768,380 • US 5,633,811 • US 5,679,900 • US 5,845,230 • US 5,852,351 • US 5,854,553 • US 5,854,994 • US 5,870,699 • US 5,907,491 • US 5,992,237 • US 6,006,164 • US 6,124,692 • US 6,138,078 • US 6,199,422 • US 6,202,491 • US 6,275,781 • US 6,301,514 • US 6,437,692 • US 6,489,884 • US 6,513,386 • US 6,633,822 • US 6,789,025 • US 6,792,360 • US 7,103,511 • US 7,697,492 • W0/2003/048714

#### Product Support – Contact Information

*Product Support* – To request a <u>Return Authorization</u>, <u>Product Calibration</u> or a <u>Product Support Plan</u>, use the web page links for direct contact and support.

*Product Sales* - For information on purchasing condition monitoring products, services or customer support, contact your <u>local SKF sales office</u>.

#### **General Product Information**

For general product information (i.e., product data sheet, accessories catalog, etc.), visit the <u>Condition</u> <u>Monitoring Products</u> page on SKF.com and select the appropriate product link.

#### **Technical Support Group**

Discuss/review issues of specific interest with maintenance and reliability specialists from around the world at the <u>SKF Knowledge Centre</u>.

For technical support on issues like troubleshooting product installation, troubleshooting product performance, etc., use our <u>technical support</u> web page to contact one of our Technical Support Groups.

#### **Product Registration**

Please take a moment to register your product at <u>www.skf.com/cm/register</u> to receive exclusive benefits offered only to our registered customers, including receiving technical support, tracking your proof of ownership, and staying informed about upgrades and special offers. (Please visit our website for more details on these benefits.)

#### Tell us how we're doing!

It's important that you're satisfied with the quality of our product user manuals. We appreciate your feedback; if you have comments or suggestions for improvement, <u>please tell us how we're doing!</u>

#### 112116dc

#### End-User License Agreement

#### THIS END-USER LICENSE AGREEMENT (this

"Agreement") is entered into by and between SKF USA Inc. and/or SKF Condition Monitoring Center AB (hereinafter referred to collectively as the "Licensor") and any person or business that executes this Agreement by clicking the "I agree" icon at the end of this Agreement or by accessing, using, or installing the Software ("Licensee" or "You"). Licensor and Licensee shall be referred to collectively in this Agreement as the Parties.

BY CLICKING THE ACCEPTANCE BUTTON OR ACCESSING, USING, OR INSTALLING THE SOFTWARE, OR ANY PART THEREOF, YOU EXPRESSLY AGREE TO BE BOUND BY ALL OF THE TERMS OF THIS AGREEMENT. IF YOU DO NOT AGREE TO ALL OF THE TERMS OF THIS AGREEMENT, THE BUTTON INDICATING NON-ACCEPTANCE MUST BE SELECTED, AND YOU MAY NOT ACCESS, USE, OR INSTALL ANY PART OF THE SOFTWARE.

# 1. DEFINITIONS

- (a) Derivative Works. The Term "Derivative Works" shall have the same meaning as set forth in the U.S. Copyright Act, as amended from time to time, in title 17 of the United States Code.
- (b) Effective Date. The term "Effective Date" shall mean the date on which Licensee assents to the terms of this Agreement by clicking the "I agree" button at the bottom of this Agreement.
- (c) Intellectual Property Rights. The term Intellectual Property Rights shall mean all rights arising or protectable under the copyright, trademark, patent, or trade secrets laws of the United States or any other nation, including all rights associated with the protection of computer programs and/or source code.

- (d) **Person.** The term "Person" shall mean an individual, a partnership, a company, a corporation, an association, a joint stock company, a trust, a joint venture, an unincorporated organization, or a governmental entity (or any department, agency, or political subdivision thereof).
- (e) **Software.** The term "Software" shall mean the software application entitled Software for Wireless Monitoring System V/T, SKF @ptitude Analyst, SKF @ptitude Inspector, SKF @ptitude Observer, SKF @ptitude Decision Support or any other software within the SKF @ptitude family suite, which is an application developed, owned, marketed, and licensed by Licensor. The term Software shall include the object code of Software for Wireless Monitoring System V/T, SKF @ptitude Analyst, SKF @ptitude Inspector, SKF @ptitude Observer, SKF @ptitude Decision Support or any other object code within the SKF @ptitude family suite and any and all user manuals, or other technical documentation. authored by Licensor in connection with Software for Wireless Monitoring System V/T, SKF @ptitude Analyst, SKF @ptitude Inspector, SKF @ptitude Observer, SKF @ptitude Decision Support or any other software within the SKF @ptitude family. The term "Software" includes any corrections, bug fixes, enhancements, releases, updates, upgrades, or other modifications, including custom modifications, to Software for Wireless Monitoring System V/T, SKF @ptitude Analyst, SKF @ptitude Inspector, SKF @ptitude Observer, SKF @ptitude Decision Support or any other software within the SKF @ptitude family suite and any and all user manuals. The term Software also includes any supplemental, addon, or plug-in software code provided

to Licensee in the course of receiving Product Support Plan services from Licensor. The term Software shall not be construed to include the source code for Software for Wireless Monitoring System V/T, SKF @ptitude Analyst, SKF @ptitude Inspector, SKF @ptitude Observer, SKF @ptitude Decision Support or any other software within the SKF @ptitude family suite.

# 2. LICENSE

(a) Grant of License. Licensor grants Licensee, pursuant to the terms and conditions of this Agreement, a nonexclusive, non-transferable, and revocable license to use the Software in strict accordance with the terms and conditions of this Agreement, including any concurrent use, network or other limitations set forth in subsection (b) below. All rights not specifically granted by Licensor under this Agreement are retained by Licensor and withheld from Licensee.

# (b) Installation and Use Rights.

Licensee shall use the Software only on its internal computer equipment, whether such equipment is owned, leased, or rented, at the Licensee's principal business office. The following paragraphs govern your installation and use rights with regard to the Software, depending on the type of license you have obtained from Licensor.

- (i) If you obtained a stand-alone license of the Software, you may install one (1) copy of the Software on one (1) computer residing in your principal business office.
- (ii) If you obtained a network license of the Software, you may install one (1) copy of the

Software on as many networked clients (workstations) as authorized by your network license, as set forth more particularly in the applicable purchase order or other ordering documents memorializing your license acquisition; provided, however, that all network clients (workstations) are connected to a single licensed database residing in your principal business office.

- (iii) If you obtained a network license of the Software, you may connect to multiple licensed databases, you may install the database-dedicated clients up to the total number of networked clients acquired by you under the applicable purchase order or other ordering documents memorializing your license acquisition.
- (c) Other Conditions of Use. Licensor understands and agrees that the Software works in conjunction and is compatible with database software licensed to you by Microsoft or Oracle. Upon installation of the Software, the Software may detect an installed database software application from Oracle or Microsoft, and if so, the Software will be fully installed. If no installed database software application from Oracle or Microsoft is detected. the Software will not install until such time as Licensee installs a valid and Software compatible copy of an Oracle database or a Microsoft SQL Server database and consents to the license terms of such database software application. If Licensee does not agree to the terms of the the Oracle database license or the Microsoft

SQL Server license, or if the Licensee fails to install such database software, the Software will not work. Licensee is responsible for maintaining a valid database license in accordance with the Oracle or Microsoft license agreement (which ever is applicable) at all times.

- (d) **Restrictions on Use.** Licensee may use the Software only for its internal business purposes and on the identified equipment on which the Software was first installed or for which it is otherwise licensed: provided, however, that Licensee may temporarily use the Software on a back-up system in the event that the primary licensed system is inoperative or test system not used for production but solely for the purposes of testing the Software. Licensee may not use the Software for any other purpose. Licensee shall not:
  - (i) permit any parent, subsidiaries, affiliated entities or third parties to use the Software;
  - (ii) use the Software in the operation of a service bureau;
  - (iii) allow access to the Software through any workstations located outside of Licensee's principal business offices;
  - (iv) rent, resell, lease, timeshare or lend the Software to any Person;
  - (v) sublicense, assign, or transfer the Software or this license for the Software to any Person;
  - (vi) reproduce, distribute, or publicly display the Software;

- (vii) make the Software accessible to any Person by any means, including posting on a web site or through other distribution mechanisms over the Internet;
- (viii) reverse assemble, disassemble, reverse engineer, reverse compile, decompile, or otherwise translate the Software or prepare Derivative Works based on the Software;
- (ix) place, reproduce, or make available the Software on Licensee's computer network if Licensee is only authorized by this Agreement to operate the Software on a single workstation;
- (x) exceed at any given point in time the total number of network clients authorized by the applicable purchase order or ordering document to use or access the Software;
- (xi) edit or modify the Software except as expressly authorized by Licensor, including altering, deleting, or obscuring any proprietary rights notices embedded in or affixed to the Software;
- (xii) use the Software in any manner that disparages Licensor, Microsoft, or Oracle, or use the Software in a way that infringes the Intellectual Property Rights of the foregoing parties; or
- (xiii) use the Software in a manner that violates any federal, state, or local law, rule or regulation, or use the Software to violate the rights of any third party, or

use the Software to promote pornography, hatred, or racism.

- (e) Copies. Licensee, solely to enable it to use the Software, may make one archival copy of the Software's computer program, provided that the copy shall include Licensor's copyright and any other proprietary notices. The Software delivered by Licensor to Licensee and the archival copy shall be stored at Licensee's principal business office. If you purchased a network license of the Software, you may install one additional copy of the Software on your network for the limited purpose of testing the Software's operation. Except for the limited reproduction rights set forth in this paragraph, Licensee shall have no other right to copy, in whole or in part, the Software. Any copy of the Software made by Licensee is the exclusive property of Licensor.
- (f) Modifications. Licensee agrees that only Licensor shall have the right to alter, maintain, enhance or otherwise modify the Software.
- (g) **Protection of Software.** Licensee agrees that it will take action by instruction, written agreement, or otherwise as appropriate with any person permitted access to the Software to enable Licensee to comply with its obligations hereunder. Licensee shall maintain records of the number and location of all copies of Software. Licensee shall not provide, permit access to or use of, or otherwise make available any Software in any form without Licensor's prior written agreement, except to Licensee's employees for purposes specifically authorized by this Agreement. Licensee understands and agrees that the source code for the Software is a

valuable copyright and contains valuable trade secrets of Licensor. Licensee agrees not to discover or attempt to discover, or assist or permit any Person to discover or attempt to discover, by any means whatsoever the source code of the Software.

- (h) Licensor's Audit Rights. Licensor shall possess the right to audit Licensee's use of the Software to determine compliance with this Agreement (hereinafter referred to as "Licensor's Audit Rights"). Licensor's Audit Rights shall be exercised in accordance with the following paragraphs:
  - (i) Notice of Audit. Licensor shall provide Licensee with at least five (5) calendar days advance written notice of its intent to exercise the Licensor's Audit Rights.
  - (ii) *Conduct of Audit.* The audit conducted by Licensor shall consist of a physical review of the computer hardware. software, and middleware operated by Licensee at its principal business office and any other office for which Licensor, in its sole and arbitrary discretion, deems an audit appropriate. Licensee shall provide Licensor with unrestricted access to its computer hardware, software, and middleware in connection with any audit conducted by Licensor.
  - (iii) Costs of Audit. If Licensor's audit uncovers a violation of this Agreement by Licensee, Licensee shall pay all costs and expenses incurred by Licensor in exercising the

Licensor Audit Rights, including, without limitation, all attorneys' fees and agent fees incurred by Licensor. If Licensor concludes that no violation of this License Agreement has occurred, Licensor shall bear all costs and expenses incurred in exercising the Licensor Audit Rights. If Licensee obstructs, restricts. or otherwise prevents Licensor from conducting a full and unrestricted audit. Licensee shall bear all costs and expenses, including attorneys' fees, incurred by Licensor in enforcing this Section 2(h) before any court or judicial tribunal.

- (iv) Frequency of Audits.
  Licensor's Audit Rights shall be exercised no more than two
  (2) times in any one calendar year.
- (i) Validity of Intellectual Property Rights. In any action, dispute, controversy, or lawsuit arising out of or related to this Agreement, Licensee shall not contest the validity of Licensor's Intellectual Property Rights related to the Software. Licensee hereby agrees that it has had an opportunity to investigate the validity of Licensor's Intellectual Property Rights, and acknowledges that Licensor's Intellectual Property Rights related to the Software are valid and enforceable.
- (j) Material Terms and Conditions. Licensee specifically agrees that each of the terms and conditions of this Section 2 are material and that failure of Licensee to comply with these terms and conditions shall constitute sufficient cause for Licensor to

terminate this Agreement and the license granted hereunder immediately and without an opportunity to cure. This subsection 2(j) shall not be construed to preclude, or in any way effect, a finding of materiality with respect to any other provision of this Agreement.

# 3. LICENSE FEE

The applicable licensee fees will be set forth in the quote issued to Licensee by Licensor or otherwise established in the applicable purchase order or other ordering documents memorializing your license acquisition.

# 4. OWNERSHIP

- (a) Title. Licensee understands and agrees that Licensor owns all Intellectual Property Rights related to the Software, including custom modifications to the Software, whether made by Licensor or any third party. Licensee agrees that this Agreement effects a license, not a sale, of the Software and that the first sale doctrine, as codified in 17 U.S.C. § 109, does not apply to the transaction effected by this Agreement.
- (b) Transfers. Under no circumstances shall Licensee sell, license, sublicense, publish, display, distribute, assign, or otherwise transfer (hereinafter referred to collectively as a "Transfer") to a third party the Software or any copy thereof, in whole or in part, without Licensor's prior written consent. Any Transfer effected in violation of this Section 4(b) shall be void ab initio and of no force or effect.

# 5. MAINTENANCE AND SUPPORT

Licensor may provide you with support services related to the Software called Product Support Plan ("PSP") services. Use of PSP is governed by the policies and programs described in the PSP literature or other material from Licensor's Product Support Department (hereinafter referred to as the "PSP Policies") that may be updated by Licensor from time to time. If you select and pay for PSP, the PSP Policies shall be specifically incorporated into this Agreement by this reference. Licensee acknowledges that Licensor may use any technical information provided by Licensee in the course of receiving PSP services for Licensor's business purposes, including for product support and development. Licensor will not utilize such technical information in a manner that identifies Licensee.

# 6. CONFIDENTIAL INFORMATION

Licensee agrees that the Software contains proprietary information, including trade secrets, know-how and confidential information (hereinafter referred to collectively as the "Confidential Information"), that is the exclusive property of Licensor. During the period this Agreement is in effect and at all times after its termination, Licensee and its employees and agents shall maintain the confidentiality of the Confidential Information and shall not sell, license, publish, display, distribute, disclose or otherwise make available the Confidential Information to any Person nor use the Confidential Information except as authorized by this Agreement. Licensee shall not disclose the Confidential Information concerning the Software, including any flow charts, logic diagrams, user manuals and screens, to persons not an employee of Licensee without the prior written consent of Licensor.

# 7. LIMITED WARRANTIES

(a) Licensor warrants that the Software will perform substantially in

accordance with its documentation for a period of 180 days from the date of shipment of the Software; provided, however, that the foregoing warranty only applies if: (i) Licensee makes Licensor aware of any defect with the Software within seven (7) days after the occurrence of the defect; (ii) Licensee has paid all amounts due under this Agreement; and (iii) Licensee has not breached any provision of this Agreement. The foregoing warranty does not apply in the event that: (i) the Software and documentation have been subject to misuse, neglect, alteration, modification, customization, improper installation. and/or unauthorized repair; (ii) the Software or any associated software or equipment have not been properly maintained in accordance with applicable specifications and industry standards or have been maintained in unsuitable environmental conditions; or (iii) Licensee has used the Software in conjunction with other equipment, hardware, software, or other technology that created an adverse impact on the operation, functioning, or performance of the Software.

(b) EXCEPT AS SET FORTH IN THIS SECTION 7 AND TO THE EXTENT PERMITTED BY APPLICABLE LAW, ALL EXPRESS AND/OR IMPLIED WARRANTIES OR CONDITIONS, INCLUDING BUT NOT LIMITED TO IMPLIED WARRANTIES OR CONDITIONS OF MERCHANTABILITY. MERCHANTABILITY OF A COMPUTER PROGRAM, INFORMATIONAL CONTENT. SYSTEM INTEGRATION. FITNESS FOR A PARTICULAR PURPOSE, AND NON-INFRINGEMENT, ARE HEREBY DISCLAIMED AND EXCLUDED BY LICENSOR.

(c) The remedies set forth in this Section 7 are the exclusive remedies available to Licensee for any problem in the performance of the Software.

# 8. LIMITATIONS ON LIABILITY

- (a) Limitations and Exclusions. IN NO EVENT WILL LICENSOR BE LIABLE TO LICENSEE FOR ANY DIRECT, INDIRECT, INCIDENTAL, CONSEQUENTIAL, PUNITIVE OR OTHER SPECIAL DAMAGES, LOST PROFITS, OR LOSS OF INFORMATION SUFFERED BY LICENSEE ARISING OUT OF OR RELATED TO THIS AGREEMENT OR THE USE OF THE SOFTWARE, FOR ALL CAUSES OF ACTION OF ANY KIND (INCLUDING TORT, CONTRACT, NEGLIGENCE, STRICT LIABILITY, BREACH OF WARRANTY OR CONDITION, AND STATUTORY) EVEN IF LICENSOR HAS BEEN ADVISED OF THE POSSIBILITY OF SUCH DAMAGES. THE PRECEDING EXCLUSION AND DISCLAIMER OF DAMAGES SHALL APPLY TO ALL CLAIMS MADE BY LICENSEE RELATED TO OR ARISING OUT OF LICENSEE's USE OF THE SOFTWARE, INCLUDING, BUT NOT LIMITED TO, CLAIMS ALLEGING THAT THE SOFTWARE, OR ANY COMPONENT THEREOF, FAILED OF ITS ESSENTIAL PURPOSE OR FAILED IN SOME OTHER RESPECT.
- (b) Acknowledgment. Licensee agrees that the limitations of liability and disclaimers of warranty set forth in this Agreement will apply regardless of whether Licensor has tendered delivery of the Software or Licensee has accepted the Software. Licensee acknowledges that Licensor has set its prices and entered into this Agreement in reliance on the disclaimers of warranty and the limitations and exclusions of liability set forth in this Agreement and that

the same form an essential basis of the bargain between the Parties.

# 9. TERM AND TERMINATION

- (a) Term. This Agreement shall commence on the Effective Date and shall continue in existence until it is terminated in accordance with Section 9(b) below.
- (b) Termination. Licensor may terminate this Agreement and the license conveyed hereunder in the event that Licensee breaches any provision, term, condition, or limitation set forth in this Agreement, including but not limited to the license restrictions set forth in Section 2(d) of this Agreement.
- (c) Effect of Termination. Within ten (10) days after termination of this Agreement and the license granted hereunder, Licensee shall return to Licensor, at Licensee's expense, the Software and all copies thereof, and deliver to Licensor a certification, in writing signed by an officer of Licensee, that all copies of the Software have been returned to Licensor and that Licensee has discontinued its use of the Software.

# 10. ASSIGNMENT

Licensee shall not assign or otherwise transfer the Software or this Agreement to anyone, including any parent, subsidiaries, affiliated entities or third Parties, or as part of the sale of any portion of its business, or pursuant to any merger, consolidation or reorganization, without Licensor's prior written consent. Any assignment or transfer effected in violation of this Section 10 shall be void ab initio and of no force or effect.

# 11. FORCE MAJEURE

Neither party shall be in default or otherwise liable for any delay in or failure

of its performance under this Agreement if such delay or failure arises by any reason beyond its reasonable control, including any act of God, any acts of the common enemy, the elements, earthquakes, floods, fires, epidemics, riots, failures or delay in transportation or communications; provided, however, that lack of funds shall not be deemed to be a reason beyond a party's reasonable control. The Parties will promptly inform and consult with each other as to any of the above causes that in their judgment may or could be the cause of a delay in the performance of this Agreement.

# 12. NOTICES

All notices under this Agreement are to be delivered by depositing the notice in the mail, using registered mail, return receipt requested, to the party's last known principal business address or to any other address as the party may designate by providing notice. The notice shall be deemed delivered four (4) days after the notice's deposit in the mail, if such notice has been sent by registered mail.

# 13. CHOICE OF LAW

This Agreement (including all Exhibits), including its formation, execution, interpretation, and performance, and the rights and obligations of the Parties hereunder, shall be governed by and construed in accordance with the laws of the Commonwealth of Pennsylvania, without regard to any conflicts of law (or choice of law) principles thereof.

# 14. CONSENT TO JURISDICTION

In the event that either party initiates litigation relating to or arising out of this Agreement, Licensor and Licensee irrevocably submit to the exclusive jurisdiction of the state or federal court in or for Philadelphia, Pennsylvania for the purposes of any suit, action or other proceeding relating to arising out of this Agreement or any transaction contemplated hereby or thereby ("Legal

Proceedings"). Licensee further agree that service of any process, summons, notice, or document by U.S. registered mail to such Party's respective address shall be effective service of process for any Legal Proceeding. Licensor and Licensee irrevocably and unconditionally waive any objection to personal jurisdiction and/or the laying of venue of any Legal Proceeding in the state or federal court in or for Philadelphia, Pennsylvania, and hereby further irrevocably and unconditionally agree not to plead, argue, or claim in any such court that any Legal Proceeding brought in any such court has been brought in an inconvenient forum and otherwise waive any and all objections to the forum.

# 15. EXPORT CONTROLS

Licensee shall not export or reexport, directly or indirectly, the Software without complying with the export controls imposed by the United States Export Administration Act of 1979, as amended (or any future U.S. export control legislation) and the regulations promulgated thereunder.

# 16. GOVERNMENT END USERS

If Licensee is acquiring the Software for or on behalf of a subdivision of the U.S. federal government, this Section 16 shall apply. The Software was developed completely at private expense, is existing computer software, is a trade secret for all purposes of the Freedom of Information Act, is "restricted computer software" and in all respects proprietary data belonging solely to Licensor, and all rights are reserved under the copyright laws of the United States. Use, duplication, or disclosure by the Government is subject to restricted rights as set forth in subparagraphs (a) through (d) of the Commercial Computer Software Restricted Rights clause at FAR 52.227-19, or for DoD units, the restrictions as set forth in subparagraph (c)(1)(ii) of the Rights in

Technical Data and Computer Software clause at DFARS 252.227-7013.

# 17. TRADEMARKS

Licensee agrees that SKF @ptitude Analyst, SKF @ptitude Inspector, SKF @ptitude Observer, SKF @ptitude Decision Support or any other software within the SKF @ptitude family suite and the trade dress, logos and other designations of source used by Licensor to identify the Software are trademarks or registered trademarks of Licensor. Licensee shall not use Licensor's trademarks or service marks without the prior written consent of Licensor. If the Software contains any active links to web sites, you agree to maintain such active links and not redirect or modify them.

# 18. GENERAL PROVISIONS

- (a) Complete Agreement. The Parties agree that this Agreement is the complete and exclusive statement of the agreement between the Parties, which supersedes and merges all prior proposals, understandings and all other agreements, oral or written, between the Parties relating to the use of the Software.
- (b) Amendment. This Agreement may not be modified, altered or amended except by written instrument duly executed by both Parties. Any purchase orders or other ordering documents issued to Licensee by Licensor shall not have the effect of amending or modifying this Agreement, and shall only serve to memorialize the number of licenses or products ordered by Licensee. In the event of a conflict between the PSP Policies and this Agreement, the terms of this Agreement shall control.
- (c) Waiver. The waiver or failure of either party to exercise in any respect

any right provided for in this Agreement shall not be deemed a waiver of any further right under this Agreement.

- (d) Severability. If any provision of this Agreement is invalid, illegal or unenforceable under any applicable statute or rule of law, it is to that extent to be deemed omitted. The remainder of the Agreement shall be valid and enforceable to the maximum extent possible.
- (e) Read and Understood. Each party acknowledges that it has read and understands this Agreement and agrees to be bound by its terms.
- (f) Limitations Period. No action arising under, or related to, this Agreement, may be brought by either party against the other more than two (2) years after the cause of action accrues, unless the cause of action involves death or personal injury.
- (g) Attorneys' Fees. In the event any litigation is brought by either party in connection with this Agreement, the prevailing party in such litigation will be entitled to recover from the other party all the costs, reasonable attorneys' fees, and other expenses incurred by such prevailing party in the litigation.
- (h) Authorized Representative. The person installing or using the Software on behalf of Licensee represents and warrants that he or she is legally authorized to bind Licensee and commit Licensee to the terms of this Agreement.
- (i) Injunctive Relief. Licensee agrees that Licensor may suffer irreparable harm as a result of a violation of Sections 2, 4, 6, 10, 15, and 17 of

this Agreement and that monetary damages in such event would be substantial and inadequate to compensate Licensor. Consequently, Licensor shall be entitled to seek and obtain, in addition to such other monetary relief as may be recoverable at law or in equity, such injunctive other equitable relief as may be necessary to restrain any threatened, continuing, or further breach by Licensee without showing or proving actual damages sustained by Licensor and without posting a bond.

CM-F0176 (Revision F, January 2011)

# **Table of Contents**

# HMI Displays 1 Introduction.....1 HMI Displays Dialog.....1

| HIMI DISPLAYS DIALOG             | ⊥  |
|----------------------------------|----|
| Configuring HMI Displays         | 2  |
| Customizing Elements in the View | 6  |
| Setting Default Values           |    |
| Viewing HMI Displays             | 15 |
|                                  |    |

# **HMI Displays**

# Introduction

SKF @ptitude Analyst HMI (Human Machine Interface) graphically depicts its stored data in relation to the actual physical geometry of what is being studied. HMI is used as a "Human Machine Interface", where it depicts a picture of a machine or a machine train, and superimposes measurement points on top of the picture. A very simple status overview is created of what is being monitored, which is particularly attractive to an "Operator Display".

HMI utilizes a number of standard picture formats, so that the exact graphical representations can be created by anyone with a paint or CAD software program. It is also possible to use pictures created with a camera, permitting a "real live" view of the machine, machine sets, or an entire plant view. HMI poses no limitations on what is being depicted.

HMI consists of a Viewer and a Configurator, which are responsible for, respectively, viewing and configuring the machine graphics. Except for a paint or CAD program to create the pictures, no other software is required to build the Human Machine Interface.

Though HMI is intended for use with a database that is continuously updated with online data acquisition systems, it is also capable of showing data collected with hand-held devices.

# HMI Displays Dialog

• Select the View menu's HMI Displays option or click the icon Pier. The HMI Displays dialog displays.

The **HMI Displays** dialog allows you to configure, view, and manage HMI layouts. Use the **HMI Displays** dialog to work with existing layouts and to create new layouts.

| 💐 HMI Displays |                                     | ×           |
|----------------|-------------------------------------|-------------|
| Select layout: |                                     | First view: |
| Name<br>PM.1.2 | Description<br>Paper Mill West Room |             |
|                |                                     | View        |
|                |                                     | Add         |
|                |                                     | Remove      |
|                |                                     | Properties  |
|                |                                     | Close       |
|                |                                     | Help        |

Figure 1. The **HMI Displays** dialog.

Fields include:

**Select Layout** - Existing layouts display in this window. Select a layout to view or edit it using the buttons to the right.

First View - Displays the selected layout's top level graphic specified in the configurator.

**Configure** - Click to establish links between mimics and hotspot locations for the selected layout.

**Open** - Click to open the viewer for the selected layout.

Add - Click to create a new layout.

**Remove** - Click to delete the selected layout.

**Properties** - Click to edit the selected layout's name and description.

Close - Click to exit the HMI Displays dialog.

#### To create a new HMI layout:

- Select the View menu's HMI Displays option. The HMI Displays dialog displays.
- Click the **Add** button. The **Layout Properties** dialog displays.
- Enter a unique name and description in the Name and Description fields and click OK. A new layout is generated and displays in the HMI Displays dialog's Select Layout list for configuring and viewing.
  - > Note: the layout does not have a background image at this point.

To change an existing layout's name and description:

- From the HMI Displays dialog, select a layout from the Select Layout list.
- Click the **Properties** button. The **Layout Properties** dialog displays the layout's current name and description in the **Name** and **Description** fields.
- Type in the new name and description in the **Name** and **Description** fields and click **OK** to save your changes.

#### To remove an existing layout:

- From the HMI Displays dialog, select a layout from the Select Layout list.
- Click the **Remove** button. You are prompted to confirm you wish to delete the selected layout.
- Click Yes.

# **Configuring HMI Displays**

Use HMI's configurator functions to configure the mimic displays, including establishing links between mimics and hotspot locations. You

#### To launch the configurator:

- Select View menu's HMI Displays option. The HMI Displays dialog displays.
  - You must select an item in the hierarchy to activate the HMI's configurator functions.

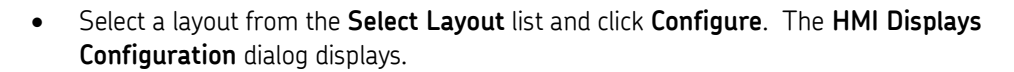

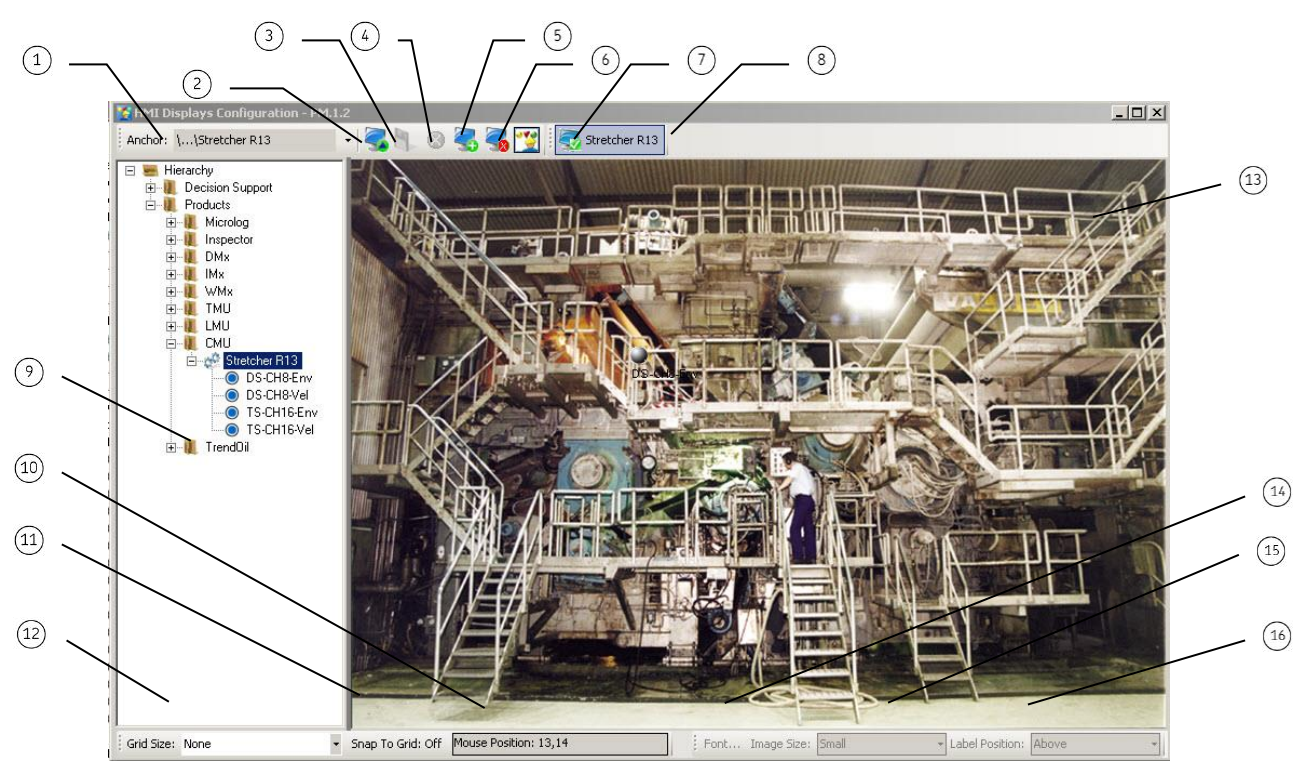

Figure 2. The HMI Displays Configuration Dialog.

- (1)Displays the selected view's path. Use the drop down list to display a previously used view.
- Click to enable editing for the current view.
- Click to save all recent edits.
- Click to undo all unsaved edits.
- Click to add a new view for the selected hierarchy item.
- Click to delete the current view.
- Click to open the **Viewer** dialog. The **Configuration** dialog closes.
- View button
- **Hierarchy Pane**
- Displays your current mouse position.
- When enabled, hotspots added to the view will "snap" to the nearest grid mark.
- Select the grid size from the drop down for the view pane.
- View Pane
- Specify the font used for hotspot labels.
- Specify the hotspot icons' display size.
- Specify where the hotspot label will be located in relationship to the hotspot icon.

The configuration dialog is split into two main areas:

**Hierarchy pane** - The SKF @ptitude Analyst hierarchies display in the left pane. The hierarchy shows all SETs, machines, and POINTs, including their alarm status and enabled / disabled status. The HMI hierarchy does not show measurements.

**View pane** – Displays the selected hierarchy item's view. This is where you will drag and drop hierarchy items to create hotspots and establish asset links for the selected view.

HMI does not provide functions to create graphics such as WMF or BMP files. An external software package is necessary to create the required drawings.

# **Creating Views**

HMI shows machine mimics as a collection of views that belong to a SKF @ptitude Analyst SET. HMI refers to this collection as an "Asset". Typically, SETs divide an entire plant or large machine into smaller manageable sections (for example, a paper machine that has been broken down by machine section, such as Fourdrinier, Press section, and Dryer sections). In this case, it makes sense to show a machine mimic for each of these sections, so that measurement POINTs can be easily shown with ample machine detail drawing.

In many cases, the user may want to provide more than one single machine mimic for a particular SET. In the case mentioned above, provide a single machine mimic with all measurement locations as hotspots on top. However, since most SETs consist of many data POINTs, it is more practical to display hotspots separated by front side and back side. Therefore, the user may want to configure HMI to show two different views, a front side and a back side view. HMI permits use of different graphics files for each view.

- A SKF @ptitude Analyst Machine group cannot be associated with a collection of views. In HMI, a machine group is used as a container for measurements that belong together; a single click on a machine hotspot shows all measurements within that group.
- It is necessary to define a "Top Level" machine mimic. This is a single mimic that is associated with the highest shown node in the hierarchy. In the example above, which displays a single hierarchy, the top level machine mimic must be associated with the node labeled **Hierarchy**. For multi-hierarchy databases, the top level node is labeled **Top**. HMI uses the top level node as the first machine mimic to display when the Viewer starts up. From the top level machine mimic, create links to other machine mimics.

# To add a new view:

• Locate the SET to add a view to by highlighting it in the hierarchy.

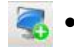

Press the Add a New View button. The HMI Displays Properties dialog displays.

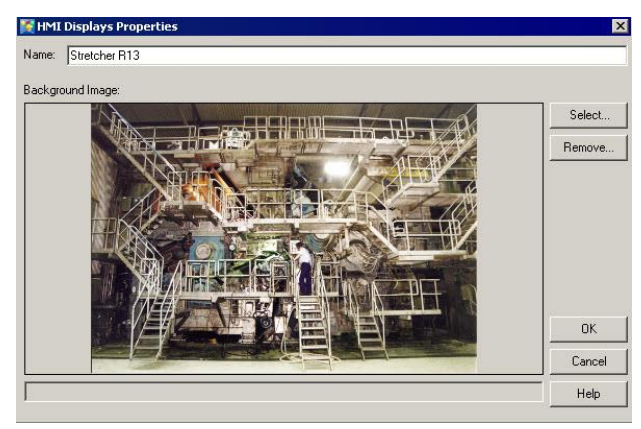

Figure 3. The **HMI Displays Properties** Dialog.

- Enter a view name in the **Name** field. View names must be unique within a SET. For example, views with identical names must be attached to their individual SET.
- Click **Select** to choose a graphic file. The **Select View Image** dialog displays.
- Browse for a graphics file and click **OK** when finished. The graphic displays for the selected SET.

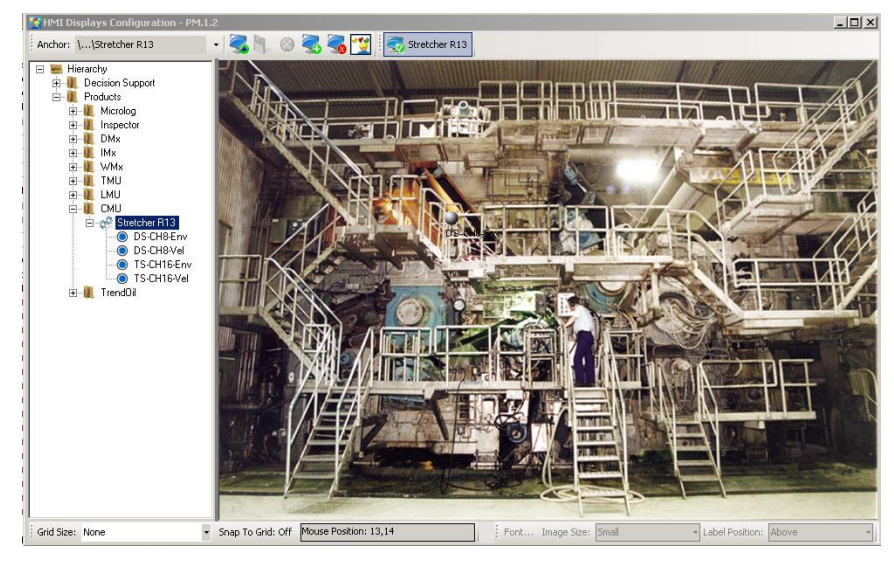

Figure 4. The **HMI Displays Configuration** Dialog with View.

# To populate the view with hotspots:

- -
  - Drag-and-drop a hierarchy node onto the view.

Click the Edit View button to activate edit mode.

Nodes that can be dropped on the mimic do not need to be part of the SET the view is associated with. A hierarchy node can be dropped only once on the same view. By dropping SET hotspots, links to other views are created.

Create an asset link to jump from one asset to another in the viewer. This is necessary, for example, to be able to display an entire plant and a detailed drawing of a section of that plant, or a single machine. Asset links are created by placing the destination SET hotspot on the source machine mimic.

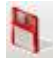

When the machine mimic has been appropriately configured, click the **Save Edits** button to permanently store the mimic definition.

# To reposition a hotspot:

• Drag-and-drop it to the new location.

# To delete a hotspot:

- Right-click the hotspot to display the right-click context menu.
- Click **Delete**.

# **Customizing Elements in the View**

# **Flexible Label Positioning**

The **Custom** option enables you to move the label text for an element to any position you want.

• Launch the HMI configurator by going to the View menu > HMI Displays... The HMI Displays dialog opens.

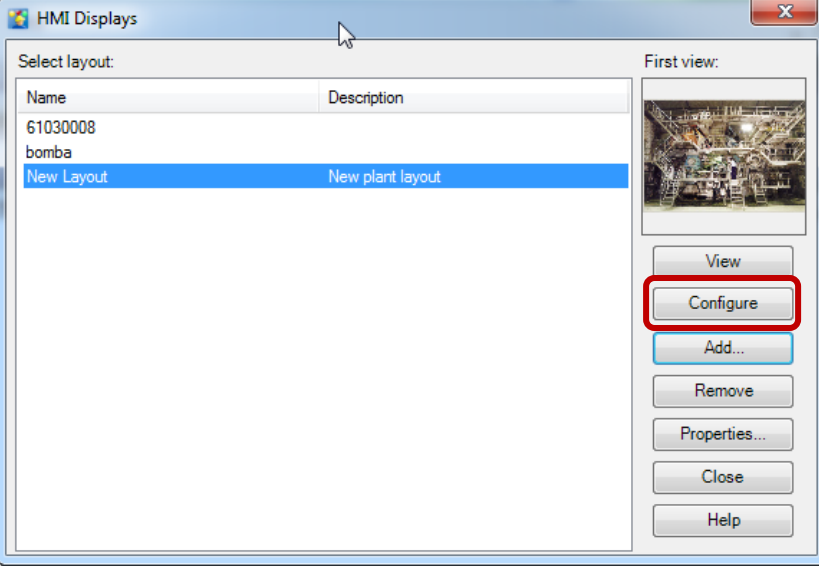

Figure 5. HMI Displays Dialog.

• Locate the SET you want to edit by highlighting it in the hierarchy.

- Select the layout you want in the dialog, and then click **Configure** to open the **HMI Configuration** view.
- Drag and drop an item from the hierarchy on to the background image. The element is represented by the marker of a small sphere with a label in black text.

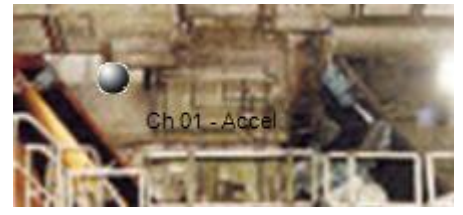

Figure 6. Element Dropped in the Configuration Display.

• Right-click the desired element in the HMI display to open the context menu.

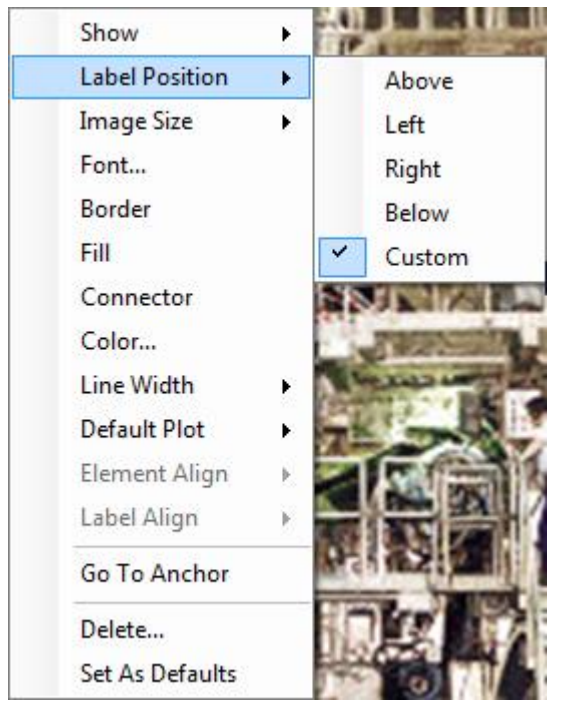

Figure 7. HMI Display Context Menu. Label Position.

- Select the **Custom** option.
- Click on the label text and drag and drop it to a new location on the screen. The label appears in bold font while it is being moved.

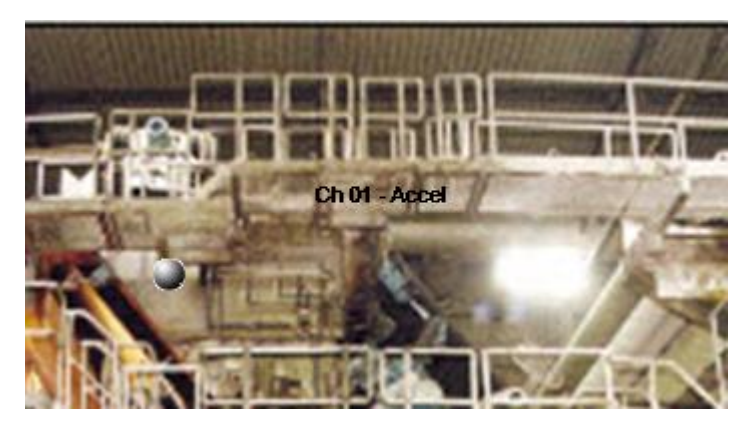

Figure 8. Example of Customized Label Position.

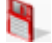

• You may click the **Save** tool to save any changes you make before continuing.

# **Color and Line Width**

The right-click context menu also includes options for **Border**, **Fill** and **Connector**. These options produce visual highlights to the text area to improve visibility against the background image or provide emphasis.

Connector is available only for elements that have Label Position
 = Custom.

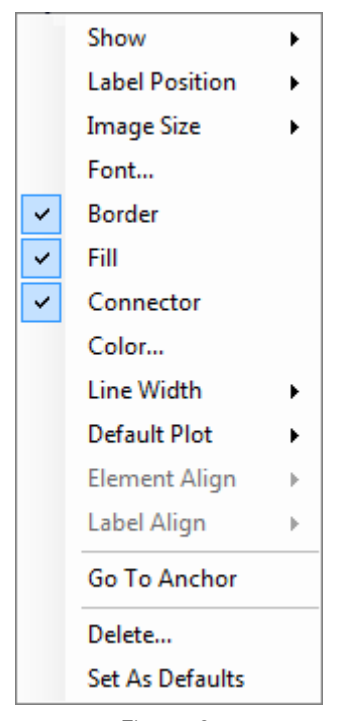

Figure 9. Border, Fill and Connector Menu Options.

• Still in configuration mode, right-click the desired element in the HMI display to open the context menu.

- Check **Border** in the context menu to enable the drawing of an optional border around the label text. The default border is black and 1 pixel wide.
- To change the color of the border, select the **Color...** menu option. The color selector opens for you to select a color and then click **OK**.
- To change the width of the border, select Line Width.

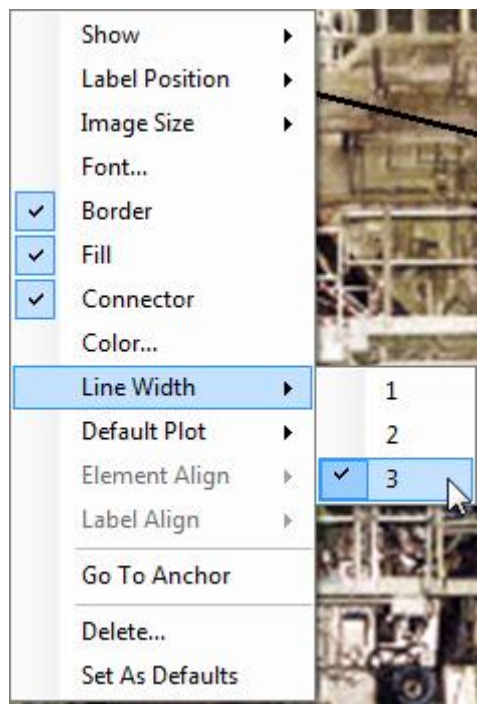

Figure 10. Line Width Options.

- Line Width options are:
  - 1 (1 pixel wide).
  - 2 (2 pixels wide).
  - 3 (3 pixels wide).
- Check **Fill** in the context menu to enable filling the background rectangle area of the text label with color.
  - A single color selection is applied to the border, the fill and the connector. If you change the color of one, the other visible items change to match.

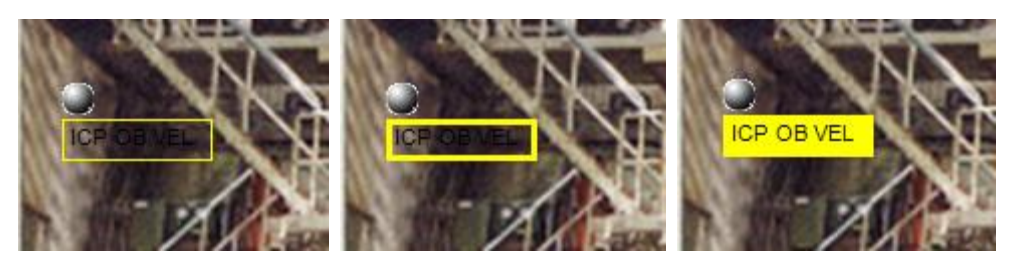

Figure 11. Examples of **Border**, Line Width and Fill.

Remove the check mark to disable the display of the Border, Fill or Connector.

If the selected element has **Label Position = Custom**, then the menu option **Connector** is also available.

• Check **Connector** to enable the display of a connecting line between an element and the label text in custom position. The default connecting line is black, 1 pixel wide. If you have already selected another color and line width, the connector will display those selected values. You can change the color and line width of the connector. Recall that any change will be applied to the border and fill, if displayed.

# Graphical Alignment of HMI Elements and Custom Labels

You can easily align elements and custom labels in the view with the alignment options.

• Select two or more elements that you want to align by holding down the **Ctrl** key while performing a left-click on each element. The selected elements will show a small border drawn around the element image.

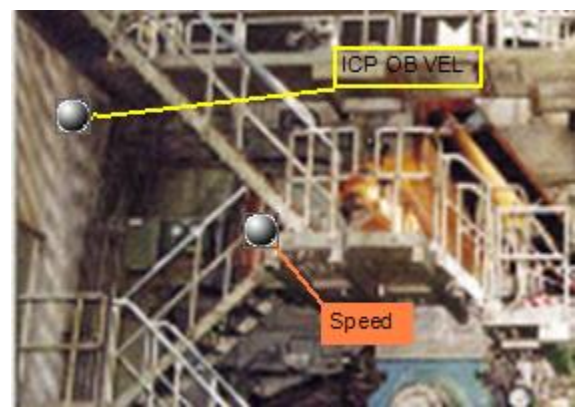

Figure 12. Example of Two Elements Selected for Alignment.

• Right-click a selected element in the view to open the context menu.

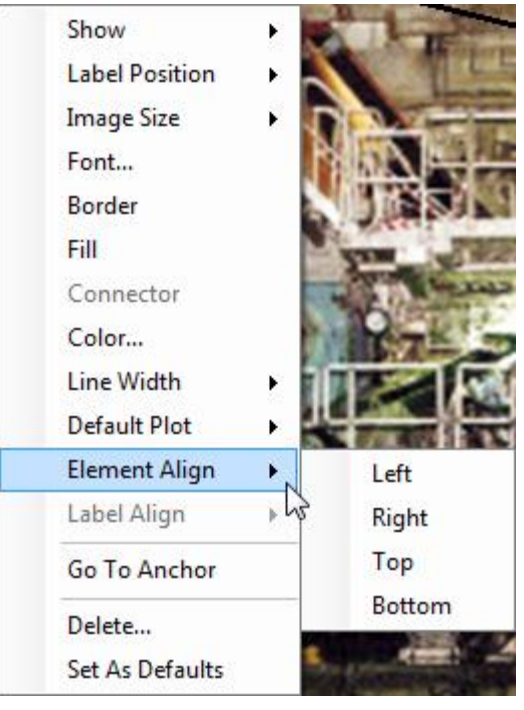

Figure 13. **Element Align**, Alignment Options.

• Select **Element Align**, and then select by check mark the alignment position you want: **Left**, **Right**, **Top** or **Bottom**.

**Left** – moves all selected elements to match the horizontal position of the leftmost element.

 $\ensuremath{\textbf{Right}}$  – moves all selected elements to match the horizontal position of the rightmost element.

**Top** – moves all selected elements to match the vertical position of the topmost element.

**Bottom** – moves all selected elements to match the vertical position of the bottommost element.

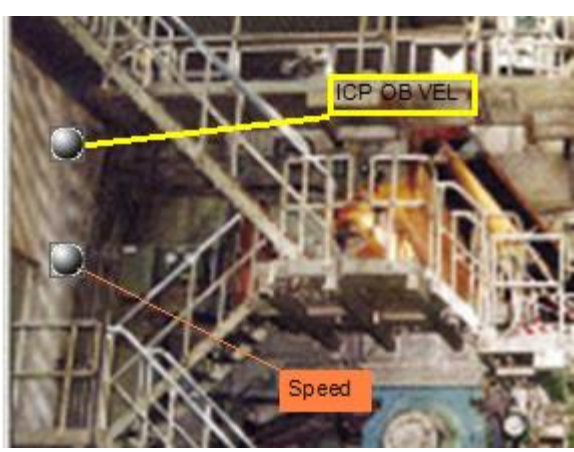

Figure 14. Example of the Two Selected Elements Aligned to the Left.

**Label Align** becomes available when two or more elements with **Label Position** = **Custom** are selected. The label alignment options are **Left**, **Right**, **Top** and **Bottom**.

Be careful that an aligned label does not hide or obscure another existing label.

# Setting Default Values

# Set the Default Plot Type for a POINT

You can configure a specific plot type to display when you click on a POINT element in the HMI view. This feature supports many types of plots.

To configure a POINT element for a default plot type, right-click on the element to open the context menu.

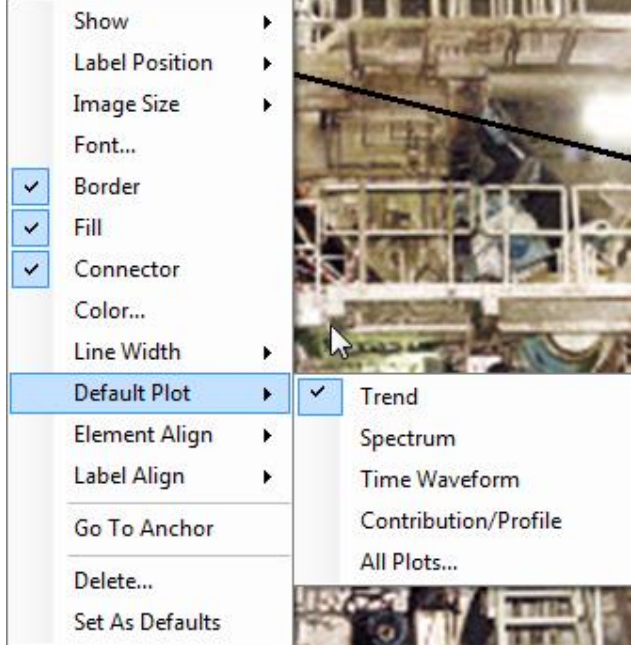

Figure 15. **Default Plot**, Plot Type Options.

- Click the **Default Plot** menu item.
- Select by check mark one of the plot types visible or select All Plots...

| All | Plots                          | x |
|-----|--------------------------------|---|
| Γ   | Select default plot to display |   |
|     |                                |   |
|     | Plot Type                      | ^ |
|     | Mag/Speed/Time                 |   |
|     | MCD                            |   |
|     | Nyquist                        |   |
|     | Orbit                          |   |
|     | Polar Vector                   |   |
|     | Shaft Centerline               |   |
|     | Spectrum                       |   |
|     | Spectrum Waterfall             |   |
|     | Spectrum/HAL Trend             |   |
|     | Speed/Bode/Orbit/Spectrum      |   |
|     | Speed/Bode/Spectrum            |   |
|     | Time                           | = |
|     | Topology                       |   |
|     | Trend                          |   |
|     | Trend/Spectrum                 |   |
|     | Trend/Spectrum/Time            |   |
|     | Trend/Time                     | - |
|     |                                |   |
|     | OK Cancel Hel                  | p |
|     |                                |   |
|     | Figure 16                      |   |

Default Plot, All Plots.

• In the **All Plots** dialog, select the plot type you want to display when you single-click on the POINT element in view mode, and then click **OK**.

# Establish Default Element Properties for the HMI view

In order to improve the speed and efficiency of configuring multiple HMI elements for viewing, you can take the configuration settings of an existing element and define them to be the default settings for new elements in the view.

- Configure an element with the appearance and settings you want, as described above.
- Right-click that element to open the context menu.

| Show            | •                                                                                                    |
|-----------------|----------------------------------------------------------------------------------------------------|
| Label Position  | •                                                                                                    |
| Image Size      | •                                                                                                    |
| Font            |                                                                                                    |
| Border          |                                                                                                    |
| Fill            |                                                                                                    |
| Connector       |                                                                                                    |
| Color           |                                                                                                    |
| Line Width      | •                                                                                                    |
| Default Plot    | •                                                                                                    |
| Element Align   | •                                                                                                    |
| Label Align     | •                                                                                                    |
| Go To Anchor    |                                                                                                    |
| Delete          |                                                                                                    |
| Set As Defaults |                                                                                                    |
|                 | Show<br>Label Position<br>Image Size<br>Font<br>Border<br>Fill<br>Connector<br>Color<br>Line Width<br>Default Plot<br>Element Align<br>Label Align<br>Go To Anchor<br>Delete<br>Set As Defaults |

Figure 17. Set As Defaults Menu Option.

# • Click **Set As Defaults**, and then **Save**.

Any new element you add to the current view will share the configured values as default values for all of the following items:

- Show name
- Show value
- Show time stamp
- Label position
- Image size
- Font
- Show border
- Show connector
- Color
- Line width
- Default plot type

# **Viewing HMI Displays**

The HMI viewer is responsible for showing machine mimics overlaid with hotspots. The main function of the viewer is to give an overview of the machine's operation without having to traverse through lists or hierarchies of data. The HMI viewer structures the data similar to the way you view and operate the actual machine.

# To launch the viewer:

- Select the **View** menu's **HMI Displays** option. The **HMI Displays** dialog displays.
- Select a layout from the Select Layout list and click View. The HMI Displays Viewer dialog displays the selected layout in the viewer window.

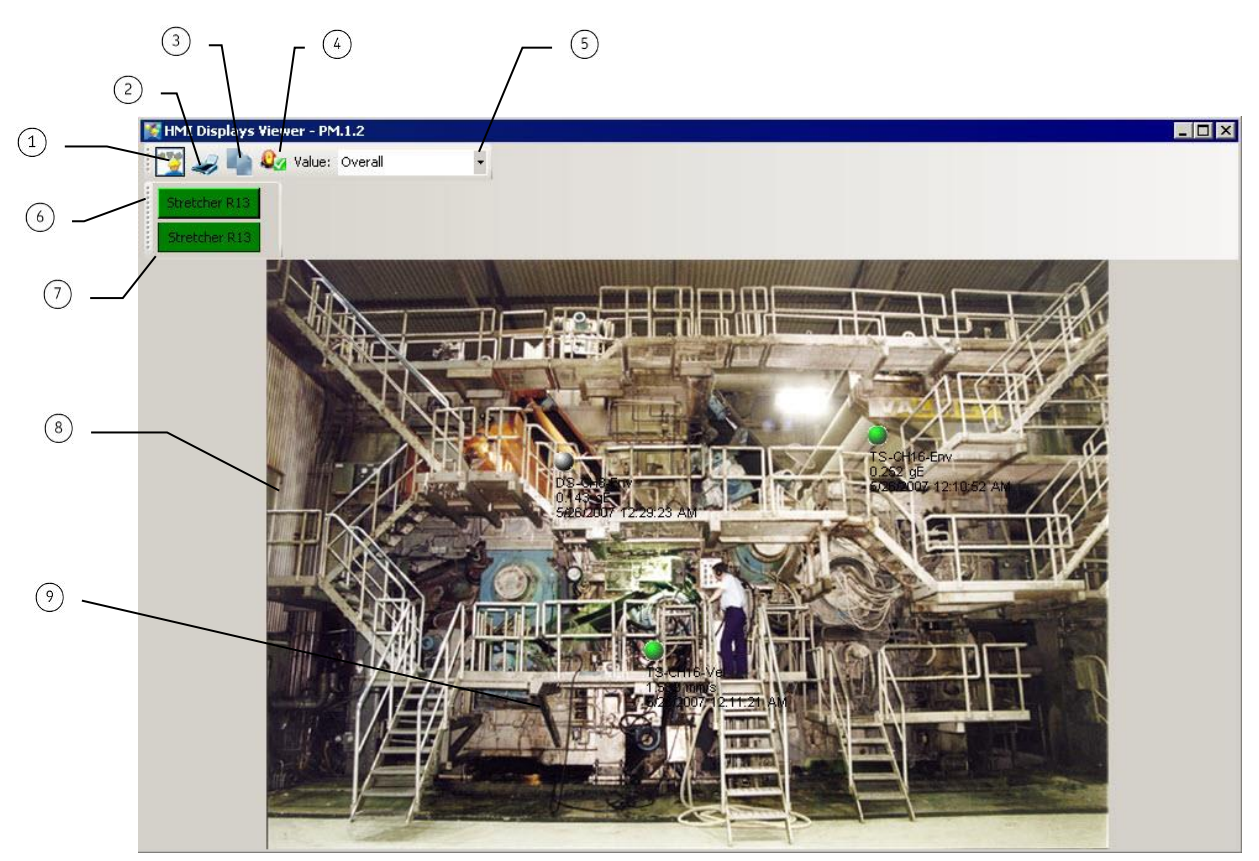

Figure 18. The HMI Viewer.

- 123456780 Click to open the **Configuration** dialog. The **Viewer** dialog closes.
  - Print a copy of the view
- Copy the view to the clipboard
- Acknowledge button
- Click to display only alarms with specified measurement value.
- Asset button bar
- View button bar
- View
- Hotspot

Upon first opening a layout in the viewer, the top level view of all machine graphics displays. Typically, this view shows the entire plant. From here, select other parts of the plant for which graphics have been defined.

The viewer's navigational functions are as follows:

**Hotspots** - Hotspots go directly to the collected data. Since hotspots are positioned on the actual physical location, interpreting the data becomes more intuitive and self-explanatory.

**Asset button bar -** Even when deep into a single point's data, with the Asset button bar, you will never lose overview with the rest of the plant. When an alarm occurs anywhere else on the plant, the appropriate Asset button will notify you. By clicking that button, the actual situation for that asset displays.

**View button bar -** In many cases, it is important to provide different views of the same asset. By clicking a view button, the selected view of the asset displays.

**Acknowledge button -** The **Acknowledge Alarms** dialog maintains a snapshot of a view's alarm situation, including all elements not in alarm, but part of the view. This permits review of the entire situation, rather than one single alarm event.

The viewer displays disabled hierarchy nodes (POINTs, machine, or sets) with the user defined disabled color. However, HMI does not include these nodes as part of the alarm evaluation, and does not build graphical displays for disabled nodes.

# Asset and View Button Bars

The **Asset Button Bar** is the top most button bar. The **Asset Button Bar** shows the level of the plant being viewed. The button on the far right displays the current level being viewed; the color indicates the highest alarm that is applicable for that level. By selecting an Asset button, HMI automatically displays the level selected.

The **View Button Bar** is the second row of buttons. The **View Button Bar** has as many buttons as there are views of the level on display. Which views and how many are available depends on how they were configured. The color of the View button indicates the highest alarm applicable for that view. To switch between individual views, click the corresponding button.

# **Showing Data Plots**

The machine and POINT hotspots are used in HMI to display actual data captured and stored in the SKF @ptitude Analyst database. A machine hotspot brings up all the defined measurements; whereas, a POINT hotspot brings up just that POINT's data.

A POINT can be configured with a default plot type. Refer to <u>Set</u> <u>the Default Plot Type for a POINT</u> in this manual.

# To launch a graphical display:

- Right-click a machine or POINT hotspot to display the right-click context menu.
- Click the **Plot** option. The plot types Trend, Spectrum, Time Waveform and Contribution/Profile are immediately available. Click **All Plots** to open a full list to choose from.

• Click the graphical display you wish to view. The graphic display window opens.

# A Note about Auto Link Mode

Note that Auto Link mode is automatically enabled when you have a plot open and use the Next POINT / Previous POINT or the Next Measurement / Previous Measurement buttons in the navigation toolbar.

When Auto Link mode is enabled, the Auto Link indicator Auto Link On displays in the HMI Viewer toolbar. When you click an element in the viewer to open a plot, then select a different POINT in the hierarchy (the source window), or a different measurement, the plot window (the target window) automatically updates to display the current selection. If you click another POINT in the viewer, you will see this message "REMINDER: Clicking on a POINT element while Auto Link mode is enabled will not open a new plot window."

To turn off Auto Link mode, click the Auto Link tool in the main toolbar. Then, you can click another POINT in the viewer to open its plot in a new window.

# Alarm Acknowledge and Review

The HMI Acknowledge function is similar to the SKF @ptitude Analyst Acknowledge Alarm function.

This SKF @ptitude Analyst Acknowledge Alarm function allows the user to acknowledge each individual alarm that is detected by the SKF @ptitude Analyst system. This process is meant to allow a tight control over all incoming data, making sure no new alarm goes unnoticed.

The HMI Acknowledge function has a few specific differences.

HMI shows new alarms by blinking its corresponding hotspot. Upon reviewing the new alarm as necessary, there are two ways to acknowledge the alarm.

# To acknowledge an alarm:

- Right-click the blinking hotspot.
- Click the Acknowledge Alarm option.

OR

Click the **Acknowledge** button. The **Acknowledge Alarms** dialog displays.

| vate: 1/7/2011 11:33:01 AM  |  |
|-----------------------------|--|
| ate: 1/7/2011 11:33:01 AM   |  |
| ate: 1/7/2011 11:33:01 AM   |  |
| uate: 1/7/2011 11:33:01 AM  |  |
| VERO, 111116811111881811101 |  |
|                             |  |
| Comment:                    |  |

Figure 19. The **Acknowledge Alarms** Dialog.

- Select the alarms you wish to acknowledge in the **Alarms** list.
- Click **OK**.

When the **Acknowledge** function finishes, all new alarms show solid, non-blinking.

Each view with new alarms must be acknowledged individually.

# To review previously acknowledged alarms:

- Right-click a hotspot.
- Click the **Acknowledge Alarms Summary** option. The **Acknowledge Alarms Summary** dialog displays.

| lime  | Alarm Level | Comment |  |
|-------|-------------|---------|--|
|       |             |         |  |
|       |             |         |  |
| ite:  |             |         |  |
|       |             |         |  |
| ser [ |             |         |  |
| er:   |             |         |  |
| er:   |             |         |  |
| er:   |             |         |  |

Figure 20. The **Acknowledge Alarm Summary** Dialog.

• Select a POINT from the **POINTs** drop down list. The time the alarm was acknowledged, its alarm level, the user that acknowledged the alarm, and comments for all previous alarms for the selected POINT display.